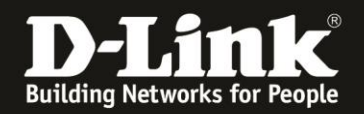

# Anleitung zur Einrichtung des DIR-X5460 für einen Telekom Internetzugang mit Glasfasermodem 2

1. Verbinden Sie das Glasfasermodem 2 mit einem **Cat.5e** oder höherem **Netzwerkkabel** mit dem gelben Internet-Port des DIR-X5460.

Verbinden Sie den PC via LAN oder WLAN mit dem DIR-X5460. Die Lan- bzw. WLAN-Verbindung wird eine IP-Adresse vom DHCP-Server des DIR-X5460 beziehen, der PC wird aber noch keinen Internetzugang haben.

2. Starten Sie einen Webbrowser und rufen die Adresse <u>http://192.168.0.1</u> auf. Alternativ <u>http://dlinkrouter.local</u>

Wählen Sie als **Sprache** Deutsch aus.

Ist der DIR-X5460 noch unkonfiguriert oder Sie haben ihn auf Werkseinstellungen zurückgesetzt, ist das **Admin-Kennwort = password** Andernfalls geben Sie Ihr konfiguriertes Admin-Kennwort ein. Klicken Sie dann auf **Anmelden**.

| 🔘 🖄 🕶 192.168.0.1, nfo/Login.html                                                                                                    | E 💂 🏠            | Q Suchen                |
|----------------------------------------------------------------------------------------------------|------------------|-------------------------|
| rt Home 🗋 Babycam 🚺 D-Link 🗴 192.168.0.1 🕀 192.168.0.10 🗴 192.168.0.50 🗴 192.168.10.1 🗴 192.168.10.1 🏠 DSL-160 🕀 192.168.1.1 🚺 10.90.90.90 Đ Firewa | ls 🔶 Vodafone-FB | 🕀 DIR-685-LAN D mydlink |
| D-Link Modell: DIR-X1560 Hardware-Version: A1 Firmware-Version: 1.04                                                                                | Sprache:         | Deutsch V               |
| Admin-Kennwort:                                                                                                    |                  |                         |
|                                                                                                    |                  |                         |
| Anmelden                                                                                                    |                  |                         |

3. Wurde der DIR-X5460 noch nicht konfiguriert, erscheint nun der Setup-Assistent. Der muss durchgegangen werden. Klicken Sie auf **Stimme zu**.

Haben Sie den DIR-X5460 bereits konfiguriert, dann weiter auf Seite 5 Schritt 12.

| Link", "wii<br>und den z<br>(alternativ<br>weiter un<br>aufgenon<br>Vereinbai<br>Bedingun<br>nutzen. A<br>Bedingun<br>Wenn Sie<br>und/oder<br>bitte nich! | vielder uns" bezeichnet)<br>ugehörigen Services (gr<br>auch als "Sie", "Nutzer"<br>en dargelegten Bedingu<br>menen Dokumenten, Ri<br>ung vor der Verwendung<br>en ("Nutzungsbedingur<br>is den Nutzungsbedingur<br>si den Nutzungsbestim<br>mit einer der hierin entt<br>diese Bedingungen nich<br>Durch Nutzung der Ser<br>rierungspflichten. | möchte Zugang zu bestimmten Websites, Apps<br>emeinsam die "Services") für Nutzer bereitstellen<br>' oder "Kunden" bezeichnet). Dieser unterliegt de<br>ingen sowie allen durch Bezugnahme hierin<br>ichtlinien und Leitlinien Bitte lesen Sie diese<br>g der Website sorgfältig durch und beachten Sie i<br>ngen"), wenn Sie die Services erkunden und<br>mungen dieser Vereinbarung ergeben sich die<br>Ihnen den Zugang zu diesen Services gewährt.<br>altenen Bestimmungen nicht einverstanden sind<br>it akzeptieren möchten, nutzen Sie die Services<br>rvices stimmen Sie den Nutzungsbedingungen zu |
|----------------------------------------------------------------------------------------------------|----------------------------------------------------------------------------------------------------|----------------------------------------------------------------------------------------------------|
|                                                                                                    |                                                                                                    |                                                                                                    |

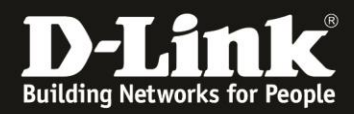

4. Klicken Sie auf **Weiter**.

| Willkommen                                              |                                  |                            |
|---------------------------------------------------------|----------------------------------|----------------------------|
| <b>()</b> —                                             | — ₩ »                            | (                          |
| Internet                                                | DIR-X1560                        | Wi-Fi Client               |
| Dieser Assistent führt Sie Schrit<br>Geräts von D-Link. | tt für Schritt durch den Konfigu | rationsprozess Ihres neuen |
| Schritt 1: Installieren Sie Ihr                         | Gerät                            |                            |
| Schritt 2: Konfigurieren Sie I                          | hr Netzwerk und die Wi-Fi-E      | instellungen               |
| Schritt 3: Legen Sie Ihr Route                          | er-Kennwort fest                 |                            |
| Sprache: Deutsch 🗸                                      |                                  | Weiter                     |

5. Der DIR-X5460 versucht den Internetverbindungstyp zu erkennen. Da es sich um eine PPPoE-Verbindung mit VLAN-ID handelt, schlägt dies leider fehl.

Lassen Sie den Internetverbindungstyp auf **DHCP-Verbindung** und klicken auf **Weiter**.

|                                                                        | ── \₩ ))                                                                               | ((                                                        |
|------------------------------------------------------------------------|----------------------------------------------------------------------------------------|-----------------------------------------------------------|
| Internet                                                               | DIR-X1560                                                                              | Wi-Fi Client                                              |
| zur Verfügung stellt. Die r                                            | , wenn inre internetverbindung<br>meisten Kabelmodems verwen<br>wortverbindung (PPPoE) | automatisch eine IP-Adresse<br>den diesen Verbindungstyp. |
| Benutzername- / Kenny                                                  | wortverbindung (PPPoE)                                                                 | einen Benutzernamen und e                                 |
| Kennwort erfordert, um o                                               | nline zu gehen. Die meisten D                                                          | SL-Moderns verwenden dies                                 |
| Vanien Sie diese Option<br>Kennwort erfordert, um o<br>Verbindungstyp. | nline zu gehen. Die meisten D                                                          | SL-Modems verwenden dies                                  |
| Vahien Sie diese Option<br>Kennwort erfordert, um o<br>Verbindungstyp. | nline zu gehen. Die meisten Di<br>ner IP-Adresse                                       | SL-Modems verwenden dies                                  |

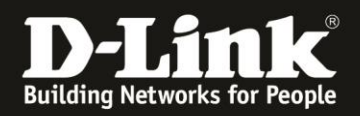

6. Konfigurieren Sie das WLAN Ihres DIR-X5460.
Der Wi-Fi Netzwerkname ist die SSID.
Das Wi-Fi Kennwort ist das WPA2-PSK Kennwort.

#### Klicken Sie dann auf **Weiter**.

| -                                                                               | \ <b></b> / ))                                                 | (                       |
|---------------------------------------------------------------------------------|----------------------------------------------------------------|-------------------------|
| Internet                                                                        | DIR-X1560                                                      | Wi-Fi Client            |
| Sie müssen zum Einrich                                                          | nten Ihres Wi-Fi-Netzwerks dem Netz                            | werk einen Namen (SSID) |
| Sie müssen zum Einrich<br>geben und ein Kennwort<br><b>Wi-Fi Netzwerkname</b> : | nten Ihres Wi-Fi-Netzwerks dem Netz<br>einrichten.<br>meinWLAN | werk einen Namen (SSID) |

7. Vergeben Sie der Konfigurationsoberfläche Ihres DIR-X5460 ein neues, eigenes **Admin-Kennwort** und klicken auf **Weiter**.

| Internet<br>Standardmäßig ist für den Zugriff des / | DIR-X1560      | Wi-Fi Client      |
|-----------------------------------------------------|----------------|-------------------|
| Standardmäßig ist für den Zugriff des /             |                |                   |
| Admin-Kennwort für das Gerät;                       | einpassword123 | erat zu sicheffi. |
|                                                     |                |                   |

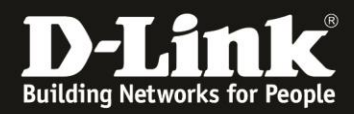

8. Klicken Sie auf **Weiter**.

| Zeitzone           |               |                                         |
|--------------------|---------------|-----------------------------------------|
|                    | <u> </u>      | ) (                                     |
| Internet           | DIR-X1560     | Wi-Fi Client                            |
| Zeitzone aus dem E | ropdown-Menü. | der korrekten Zeitzone. Wählen Sie Ihre |
| Lentone.           |               |                                         |
|                    |               |                                         |
| Zuettels           |               | Woitor                                  |

9. Klicken Sie auf **Weiter**.

| Automa               | atische Installation Von Updates                                                                                                    |
|----------------------|----------------------------------------------------------------------------------------------------|
|                      |                                                                                                    |
| Lassen S<br>den neue | Sie zu, dass sich Ihr Gerät automatisch aktualisiert. So gehen Sie sicher, immer von<br>esten Funktionen und Verbesserungen zu profitieren. |
| ۲                    | Mein Gerät automatisch auf dem neuesten Stand halten.                                                                                       |
| 0                    | Ich möchte die Geräte-Updates selbst verwalten.                                                                                             |
| Zur                  | ück Weiter                                                                                                    |

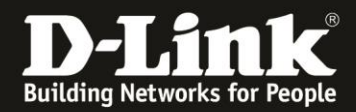

10. Sie erhalten eine Übersicht zu den vorgenommenen Einstellungen. Klicken Sie auf **Weiter**.

| (iii)                                                     | — 앁 ))    | (                                                      |
|-----------------------------------------------------------|-----------|--------------------------------------------------------|
| Internet                                                  | DIR-X1560 | Wi-Fi Client                                           |
|                                                           |           |                                                        |
| Verbindungstyp:                                           | Dynamis   | che IP-Adresse (DHC                                    |
| Verbindungstyp:<br>Wi-Fi Netzwerkname:                    | Dynamis   | che IP-Adresse (DHC<br>P)<br>meinWLAN                  |
| Verbindungstyp:<br>Wi-Fi Netzwerkname:<br>Wi-Fi-Kennwort: | Dynamis   | che IP-Adresse (DHC<br>P)<br>meinWLAN<br>1234567890ABC |

11. Der DIR-X5460 übernimmt die Einstellungen... Klicken Sie dann auf **OK**.

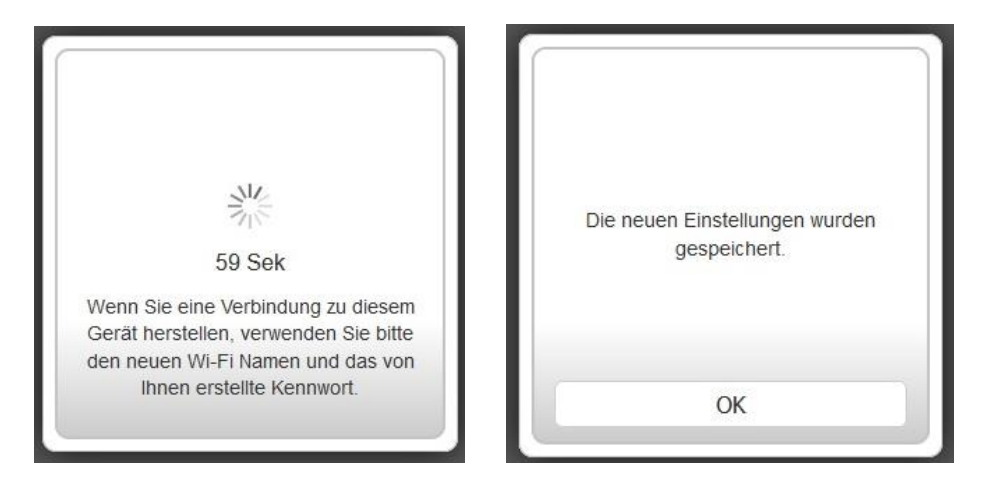

12. Geben Sie Ihr konfiguriertes **Admin-Kennwort** ein und klicken auf **Anmelden**.

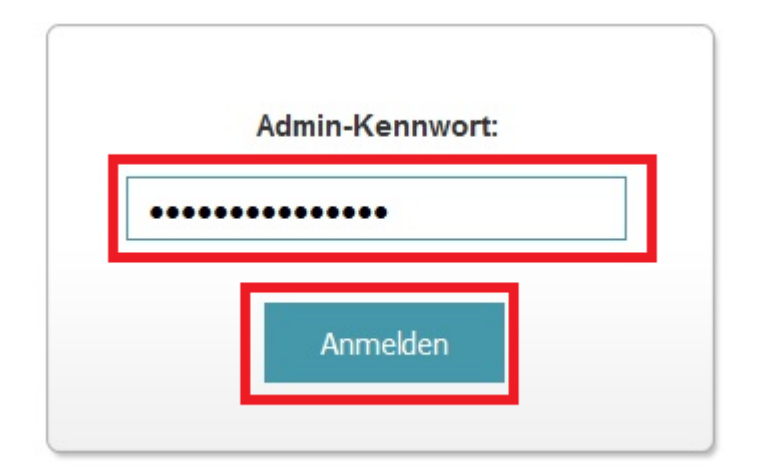

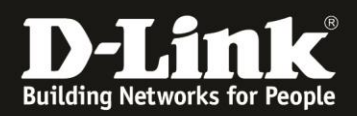

## 13. Wählen Sie oben das Menü **Einstellungen** und dann **Internet** aus.

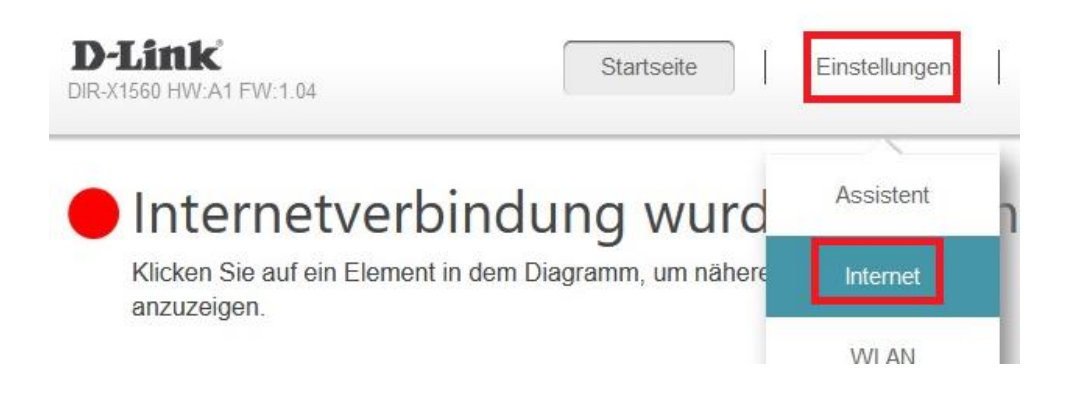

14. Als Meine Internetverbindung ist wählen Sie PPPoE aus.

**Wichtig:** Sie haben ein Schreiben mit Zugangsdaten von der Telekom erhalten. Nehmen Sie dieses zu Hand.

Bei Benutzername muss die Kombination aus der **Anschlusskennung** der **Zugangsnummer** dem **Mitbenutzernummer** 0001 mit anschließendem **@t-online.de** eingetragen werden.

#### AnschlusskennungZugangsnummer0001@t-online.de

Beispiel: 1234567890121234567890120001@t-online.de

Bei **Kennwort** tragen Sie das **Persönliche Kennwort** ein, das ebenfalls auf dem Schreiben abzulesen ist.

Klicken Sie dann auf **Speichern**.

Die Einstellungen werden übernommen, klicken Sie dann auf **OK**.

|                        | ~                              |                               |
|------------------------|--------------------------------|-------------------------------|
| 7890120001@t-online.de |                                |                               |
| t                      |                                |                               |
| ie<br>rt               | .67890120001@t-online.de<br>rt | 67890120001@t-online.de<br>rt |

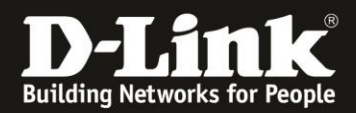

### 15. Wieder zurück in diesem Einstellungsmenü klicken Sie auf **VLAN**.

| instellungen>>Internet>>IPv4  | VLAN                        | <u>IPv6</u> | Speichern |
|-------------------------------|-----------------------------|-------------|-----------|
| Meine Internetverbindung ist: | PPPoE                       | /           |           |
| Benutzername:                 | 123456789012123456789012000 |             |           |
|                               | Passwort                    |             |           |
| Kennwort:                     | 1 doment                    |             |           |

# 16. Aktivieren Sie das Tripple-Play.

Bei Internet VLAN aktivieren Sie das VLAN TAG.

Bei Internet VLAN Kennung tragen Sie die Zahl 7 ein.

# Klicken Sie auf **Speichern**.

| WolleyGolder.                 |           |                       |           |
|-------------------------------|-----------|-----------------------|-----------|
| Einstellungen>>Internet>>VLAN | IPv6      | IPv4                  | Speichern |
| Triple-Play                   |           |                       |           |
| Status                        | Aktiviert |                       |           |
| Internet VLAN                 |           |                       |           |
| VLAN TAG                      | Aktiviert |                       |           |
| Internet VLAN Kennung         | 7         | Priorität<br>Kennung: | 0 ~       |

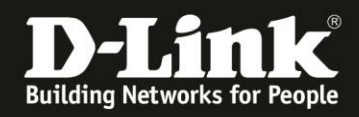

17. Nachdem der DIR-X5460 nun auch diese Einstellungen übernommen hat, ist er mit dem Internet verbunden.

Die Internet-LED (Weltkugel) des DIR-X5460 wird von orange auf weiß wechseln.

Im Menü **Startseite** des DIR-X5460 ist ebenfalls die Internetverbindung zu erkennen und auch die von der Telekom zugewiesenen IP-Adressen.

| D-Link<br>DIR-X1560 HW:A1 FW:1.04                                                                                   | Startseite Einstellungen | Merkmale Verwaltu     |  |  |  |  |
|----------------------------------------------------------------------------------------------------|--------------------------|-----------------------|--|--|--|--|
| Mit dem Internet verbunden     Klicken Sie auf ein Element in dem Diagramm, um nähere Informationen     anzuzeigen. |                          |                       |  |  |  |  |
| Internet                                                                                                    | DIR-X1560                | Verbundene Clients: 2 |  |  |  |  |

| Internet             |                                    |                      |                    |
|----------------------|------------------------------------|----------------------|--------------------|
|                      |                                    |                      | IPv4 / <u>IPv6</u> |
| Kabelstatus:         | Verbunden                          | MAC-Adresse:         | BC:0F:9A:66:42:CC  |
| Verbindungstyp:      | Dynamische IP (PPPoE)              | IP-Adresse:          | 87.169.253.16      |
| Netzwerkstatus:      | Verbunden                          | Subnetzmaske:        | 255.255.255.255    |
| Verbindungsbetriebsz | zeit: 0 Tag 0 Stunde 0 Min. 20 Sek | Router:              | 62.155.246.117     |
|                      |                                    | Primärer DNS Server: | 217.237.148.22     |
|                      |                                    | Sekundärer DNS Serve | r: 217.237.150.51  |